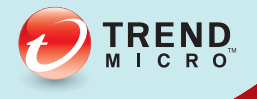

## 6. InterScan<sup>®</sup> Web Security Virtual Appliance

## Hardware Certification Guide

Antivirus and Content Security at the Web Gateway

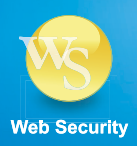

## Contents

#### **Chapter 1: Suggested Test Flow**

#### **Chapter 2: System and Network Architecture**

| Basic Deployment                            | . 2-1 |
|---------------------------------------------|-------|
| Minimum Server/Client Hardware Requirements | . 2-2 |
| Minimum Data Collection Client Requirement  | . 2-2 |

#### **Chapter 3: Configuration of IWSVA**

| Hardware Requirements       | 3-1 |
|-----------------------------|-----|
| Further Requirements        | 3-1 |
| LAN Bypass Card List        | 3-1 |
| HTTPS Accelerator Card List | 3-2 |
| Installing IWSVA            | 3-2 |
| Deploying IWSVA             | 3-5 |

#### **Chapter 4: Configuration of the Server and Client Machines**

| Configuring the Server Machine | . 4-1 |
|--------------------------------|-------|
| Configuring the Client Machine | . 4-4 |

#### **Chapter 5: Starting a Functional Test**

#### **Chapter 6: Collecting the Test Results from IWSVA**

#### **Chapter 7: Troubleshooting**

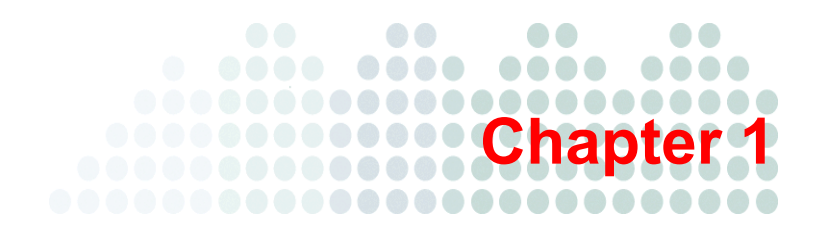

## **Suggested Test Flow**

This chapter presents the suggested test flow for InterScan Web Security Virtual Appliance (IWSVA) 6.0 and details each step in the flow.

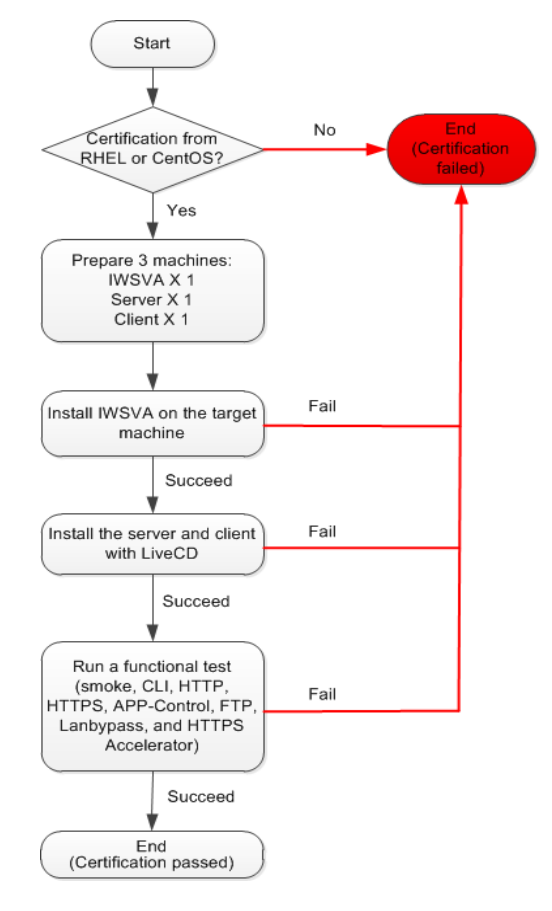

*Figure 1-1* shows the suggested test flow for IWSVA 6.0.

#### FIGURE 1-1. Test flow for IWSVA 6.0

Table 1-1 describes the specific steps in the test flow.

| TABLE 1-1. | Specific steps in the test flow |
|------------|---------------------------------|
|------------|---------------------------------|

| No. | Step                                                                                                    |
|-----|----------------------------------------------------------------------------------------------------|
| 1   | Check the certification from RHEL or CentOS.                                                                                                    |
|     | Note: IWSVA 6.0 was compiled based on CentOS v6.0, so<br>Trend Micro assumes that the target machine has been<br>certified by CentOS.                     |
|     |                                                                                                    |
| 2   | Prepare three machines for installing IWSVA, the client, and the server.                                                                                  |
| 3   | Install IWSVA 6.0 on the target machine.                                                                                                    |
| 4   | Install the server and client with LiveCD.                                                                                                    |
|     | Note: Certain configurations are required for LiveCD setup.<br>Please check chapter 4 for detailed configurations.                                        |
|     |                                                                                                    |
| 5   | Run a functional test.                                                                                                    |
|     | Note: The functional test consists of the following:<br>Smoke test/CLI test<br>HTTP/HTTPS/FTP/App-Control test<br>LAN bypass/HTTPS Accelerator cards test |
|     |                                                                                                    |

If IWSVA 6.0 passes all the tests, then the certification process is completed.

# Chapter 2

## **System and Network Architecture**

## **Basic Deployment**

Network address settings are hard-coded and specified as required:

- Server machine
  - IP address: 192.168.0.1
  - Network mask: 255.255.255.0
  - Gateway: 192.168.0.254
- Client machine
  - IP address: 192.168.0.2
  - Network mask: 255.255.255.0
  - Gateway: 192.168.0.254
- IWSVA (test/certification target)
  - IP address: 192.168.0.3
  - Network mask: 255.255.255.0
  - Gateway: 192.168.0.254
  - DNS: 127.0.0.1

It is strongly recommended that the Data Collection Client be on the same network segment with the preceding IP addresses. *Figure 2-1* is a sample network.

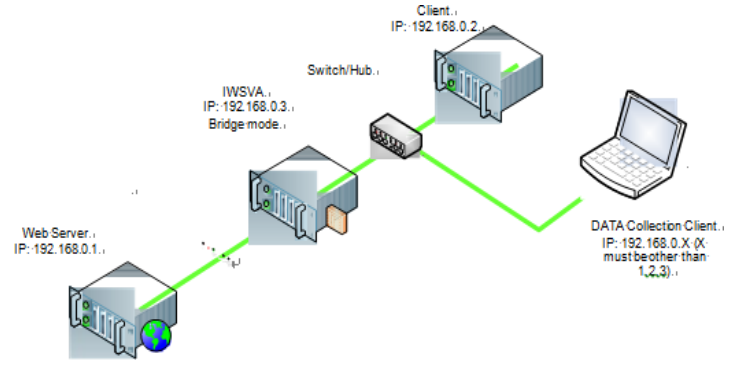

FIGURE 2-1. Sample network

Note: The tests must be performed in an isolated network segment.

### **Minimum Server/Client Hardware Requirements**

- CPU: Intel<sup>TM</sup> Core<sup>TM</sup> 2 Duo Processor E6750 2.66 GHz
- Memory: 2 GB or higher
- CD-ROM: bootable
- NIC: CentOS 6.0 compatible

## **Minimum Data Collection Client Requirement**

Internet Explorer (IE) is used for the Data Collection Client, and it requires at least IE 7.

**Note:** If no physical machine is available for the client and server, you must construct them on virtual machines.

# Chapter 3

## **Configuration of IWSVA**

### **Hardware Requirements**

- Single 2.0 GHz Intel<sup>TM</sup> Core<sup>TM</sup> 2 Duo 64-bit processor (Intel<sup>TM</sup> VT<sup>TM</sup> or equivalent)
- 4-GB RAM
- 20-GB disk space that IWSVA will automatically partition as required
- A monitor that supports 1024 x 768 resolution with 256 colors or higher
- Two network cards for IWSVA to support Transparent Bridge configuration

## **Further Requirements**

The IWSVA machine, the server, and the client must be able to communicate with each other over the network.

## LAN Bypass Card List

Trend Micro recommends that the following LAN bypass cards be used in bridge mode to ensure maximum compatibility:

- SD: PXG2BPFIL-SD, PXG2BPI-SD, and PEG2BPI6-SD
- Non-SD: PEG2BPFID and PEG2BPI

## **HTTPS Accelerator Card List**

IWSVA supports the following Silicom cards:

- PCI-E 61
- PCI-X 51
- PESC62

## Installing IWSVA

#### Perform the following steps to install IWSVA:

1. Start IWSVA installation.

Insert the IWSVA installation CD into the CD-ROM drive of the target machine.

A page appears, displaying the IWSVA installation menu.

2. Select Install IWSVA.

The license acceptance page appears.

3. Click Accept.

A page appears where you can choose a keyboard language.

4. Select the keyboard language for the system.

The IWSVA installer scans your hardware to ensure that the minimum specifications have been met and displays the results illustrated in *Figure 3-1*.

| Choose to active              | •<br>Devic | e 🛛 Link Status 👰 | Description                                                    |
|-------------------------------|------------|-------------------|----------------------------------------------------------------|
| •                             | eth0       |                   | Intel Corporation 82545EM Gigabit Ethernet Controller (Copper) |
| Ő                             | eth1       | up                | Intel Corporation 82545EM Gigabit Ethernet Controller (Copper) |
| 0                             | eth2       | up                | Intel Corporation 82545EM Gigabit Ethernet Controller (Copper) |
| Netmask: *<br>General Setting | 25<br>5    | 55.255.255.0      |                                                                |
| Hostname:                     | iw         | /sva              |                                                                |
| <u>G</u> ateway:              | 19         | 92.168.0.254      |                                                                |
| <u>P</u> rimary DNS:          | 12         | 27.0.0.1          |                                                                |
| Secondary DNS:                |            |                   |                                                                |

FIGURE 3-1. Hardware scan results

**Note:** If the host hardware contains any components that do not meet the minimum specifications, the installer will highlight the non-conforming components, and the installation will stop. See chapter 7 for more details.

- 5. Click Next.
- 6. Use the following IWSVA settings:
  - IPv4 address: 192.168.0.3/255.255.255.0
  - Host name: iwsva

- Gateway: 192.168.0.254
- Primary DNS: 127.0.0.1
- 7. Click Next.
- 8. On the time zone page, specify the time zone for IWSVA.

Use the drop-down list to display all the supported time zones or point to your location using the time zone map.

- 9. Click Next.
- 10. Specify passwords for the root, enable, and admin accounts.

Type 123456 as the password for all accounts, as show in Figure 3-2.

| Please setup password for the administrative accounts below to against uauthorized access. The password must be as least six characters long. Administrative Accounts: This password is for following accounts: root, enable and admin. Note that admin account is also the administrator account of web Console.   Password Moderate   Confirmed Confirmed   Poor | TREND InterScan Web Security Virtu                                                                                                    | ual Appliance                     |
|----------------------------------------------------------------------------------------------------|----------------------------------------------------------------------------------------------------|-----------------------------------|
|                                                                                                    | Please setup password for the administrative accounts below to against unauthorized access. The password must be as least six characters long.         Administrative Accounts: This password is for following accounts: root, enable and admin. Note that admin account is also the administrator account of web Console.         Password:       ••••••         Moderate       Confirm:         Confirm:       •••••• | Password Strength<br>Good<br>Poor |

FIGURE 3-2. Setting the administrative account password

11. Click Next.

A page appears for you to confirm all the configuration settings.

12. Confirm that the selected values are correct and then click Next.

The installer prompts you to begin the installation. Selecting **Continue** will erase any data on the hard disk partition and format the hard disk. If you have data on the hard disks that you would like to keep, cancel the installation and back up the information before proceeding.

#### 13. Click Continue.

A page appears that provides the formatting status of the local drive for the IWSVA installation. When formatting completes, the IWSVA installation begins. Once the installation is completed, a summary screen appears.

The installation log is saved in the /root/install.log file for reference.

14. Click **Reboot** to restart the system.

The CD automatically ejects. Remove the CD from the drive to prevent reinstallation.

#### **Deploying IWSVA**

After installation, IWSVA works in forward proxy mode. Run the deployment wizard to activate and deploy IWSVA as Bridge mode.

#### Perform the following steps to activate IWSVA:

1. From the Data Collection Client, open the IE browser and connect to the URL http://192.168.0.3:1812. Log in with the username **admin** and password **123456**, as shown in *Figure 3-3*.

| LOGIN       |                                                     |  |
|-------------|-----------------------------------------------------|--|
| Please type | your ID and password to access the product console. |  |
| User ID:    | admin                                               |  |
| Password:   | Log On                                              |  |

© Copyright 1995-2012 Trend Micro Incorporated. All rights reserved.

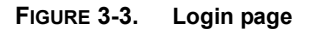

2. In the deployment wizard dialog box that pops up, click **Start** to start the deployment wizard. Select **Transparent bridge mode**, as shown in *Figure 3-4*.

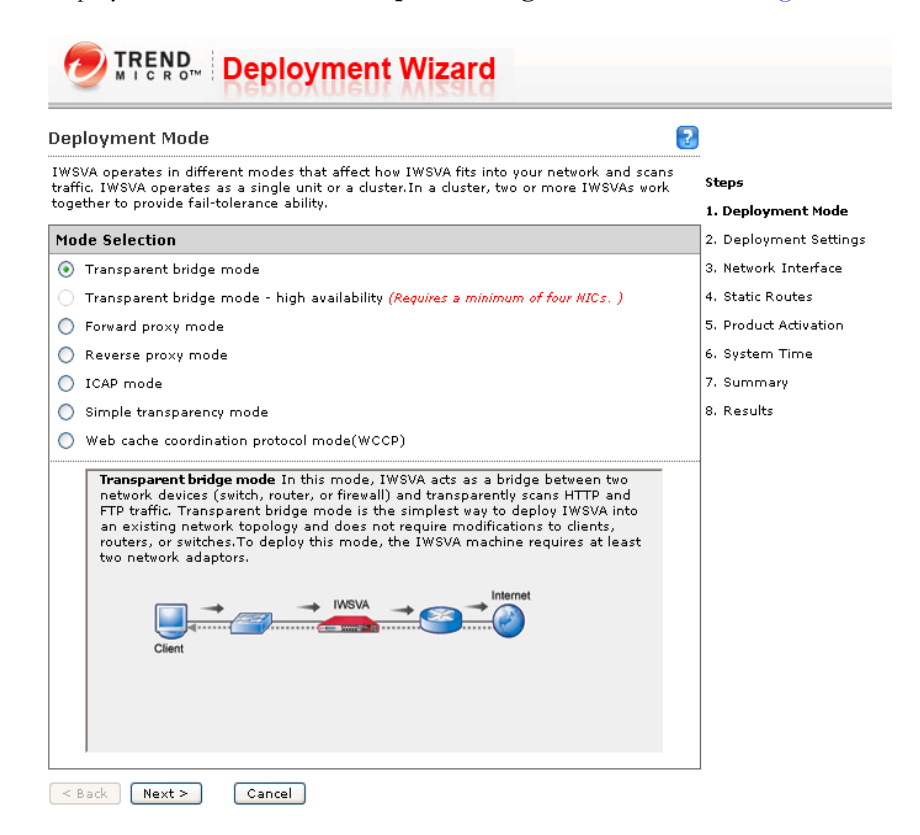

FIGURE 3-4. Deployment Mode

**3.** Click **Next**. Configure network interface information for IWSVA, as shown in *Figure 3-5*.

| Network Interface             |                                      |        | 2            |                       |
|-------------------------------|--------------------------------------|--------|--------------|-----------------------|
| Please specify the relevant i | network interface settings for IWSV/ | ۹.     |              | Steps                 |
| Host Information              |                                      |        |              | 1. Deployment Mode    |
| Host name: *                  | iwsva                                |        |              | 2. Deployment Setting |
| -                             |                                      |        |              | 3. Network Interface  |
| Interface Status              |                                      | D=Data | M=Management | 4. Static Routes      |
|                               | eth0 eth1 eth2 eth3                  |        |              | 5. Product Activation |
|                               | D D                                  |        |              | 6. System Time        |
| Data Interface                |                                      |        |              | 7. Summary            |
| Ethernet Interface:           | br0 🗹 Enable ping                    |        |              | 8. Results            |
| Internal Interface: *         | eth0 💌                               |        |              |                       |
| External Interface: *         | eth1 💌                               |        |              |                       |
| IP address:                   | Static IP address                    | ·      |              |                       |
| IP address:*                  | 192.168.0.3                          |        |              |                       |
| Netmask:*                     | 255.255.255.0                        |        |              |                       |
| Enable VLAN ID:               | 0 (1-4094)                           |        |              |                       |
| 🗌 Separate Manageme           | ent Interface                        |        |              |                       |
| Ethernet Interface:*          | -select- 💌                           |        |              |                       |
| Static IP address:*           | 10.168.10.78                         |        |              |                       |
| Netmask:*                     | 255,255,255,0                        |        |              |                       |
| 🔲 Enable ping                 |                                      |        |              |                       |
| Miscellaneous Settings        |                                      |        |              |                       |
| 🔲 Obtain from DHCP            |                                      |        |              |                       |
| Gateway:*                     | 192.168.0.254                        |        |              |                       |
| Primary DNS server:*          | 127.0.0.1                            |        |              |                       |
| Secondary DNS server:         |                                      |        |              |                       |

FIGURE 3-5. Network Interface

4. Click **Next** to go to the **Static Routes** page. Ignore this page and click **Next**. On the **Product Activation** page shown in *Figure 3-6*, enter the activation code.

| TREND Deployment Wizard                                                                     |                        |
|---------------------------------------------------------------------------------------------|------------------------|
| Product Activation                                                                          | Steps                  |
| You must activate IWSVA to enable scanning and security updates. To receive your Activation | 1. Deployment Mode     |
| Code, enter your Registration Key at the <u>Trend Micro Product Registration Server</u> .   | 2. Deployment Settings |
|                                                                                             | 3. Network Interface   |
| Activation Code                                                                             | 4. Static Routes       |
| Product Activation Code:                                                                    | 5. Product Activation  |
|                                                                                             | 6. System Time         |
|                                                                                             | 7. Summary             |
|                                                                                             | 8. Results             |
| < Back Next > Cancel                                                                        |                        |

#### FIGURE 3-6. Product Activation

5. Click **Next** and follow the wizard to finish the deployment.

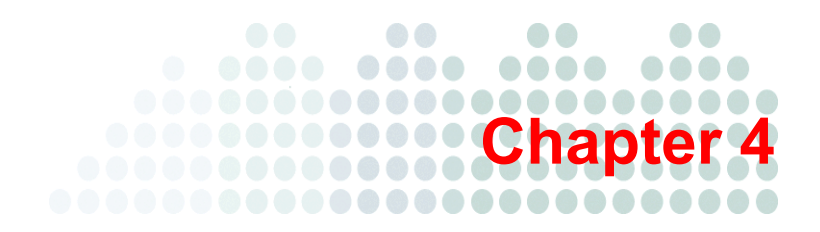

## **Configuration of the Server and Client Machines**

## **Configuring the Server Machine**

1. Boot up from distributed LiveCD.

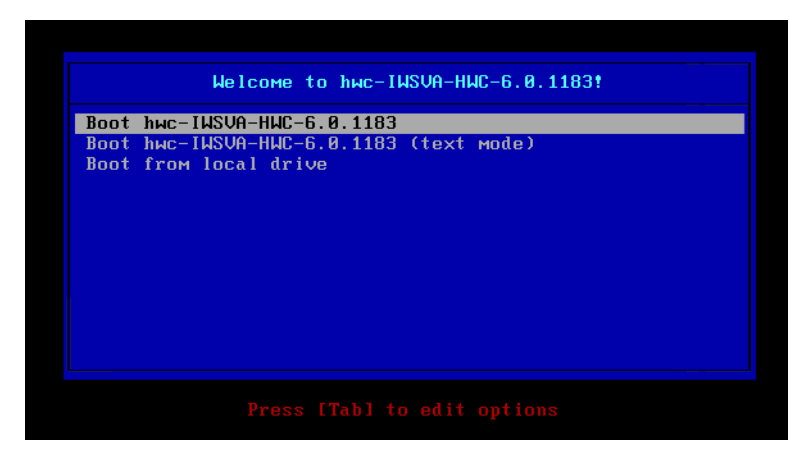

FIGURE 4-1. Boot options

2. Choose the first option shown in *Figure 4-1* and press Enter.

After the Server machine reboots, the LiveCD stays in the login screen and presents the login prompt, as shown in *Figure 4-2*.

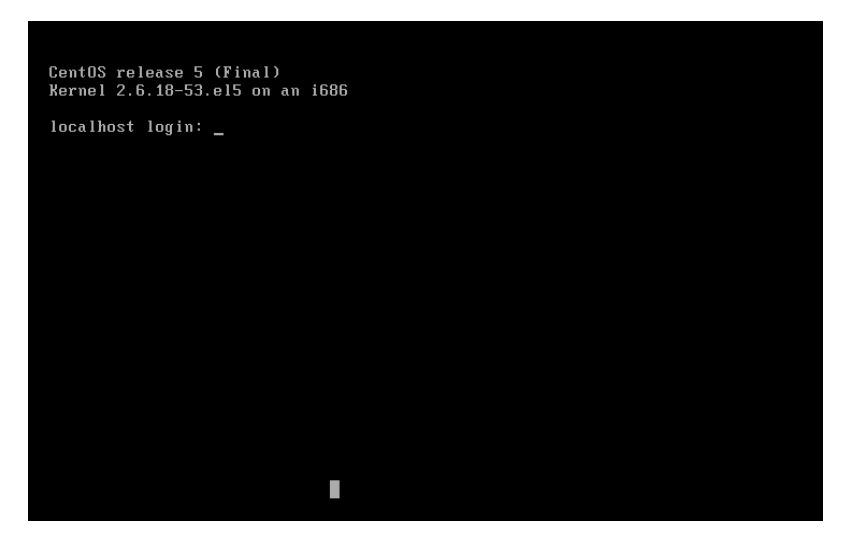

FIGURE 4-2. Login prompt

3. Log in as the root user.

The **root** user does not have a password by default.

4. Open the Command Line Interface (CLI) by entering the **clish** command, as shown in *Figure 4-3*.

#### FIGURE 4-3. Opening the CLI

5. Configure this LiveCD as a Web server by entering the **configure server** command, as shown in *Figure 4-4*.

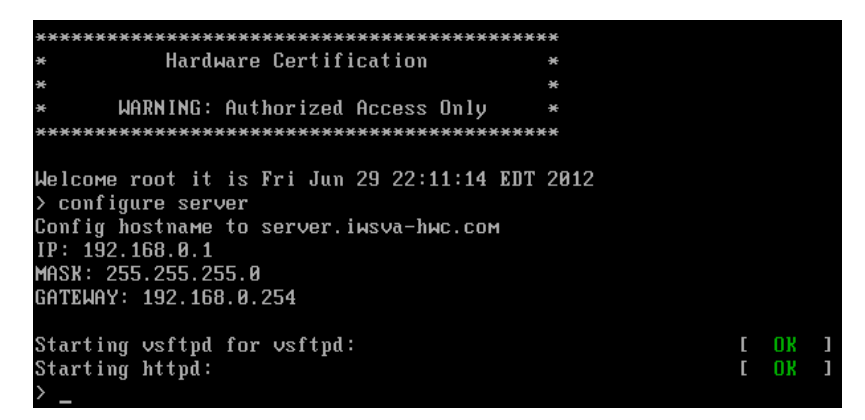

#### FIGURE 4-4. Entering the configure server command

In this step, the following configurations have been made:

- The IP address has been changed to 192.168.0.1.
- The vsftpd service for the FTP server has been started.

- The apache httpd service for the HTTP server has been started.
- The SSH service has been restarted.

## **Configuring the Client Machine**

- 1. Repeat Step 1 to Step 4 in *Configuring the Server Machine* on page 4-1.
- 2. Configure this LiveCD as a client by entering the **configure client** command, as shown in *Figure 4-5*.

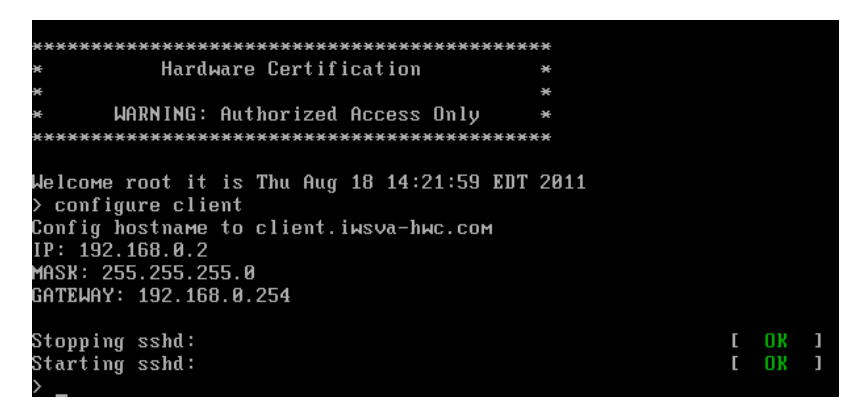

#### FIGURE 4-5. Entering the configure client command

In this step, the following configurations have been made:

- The IP address has been changed to 192.168.0.2.
- The SSH service has been restarted.

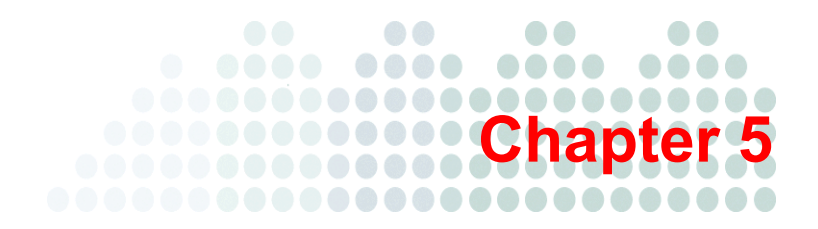

## **Starting a Functional Test**

In CLI, enter the **functional\_test** command from the Client machine to start a functional test.

See Figure 5-1 and Figure 5-2 for details.

```
functional_test
..Uploading test files to IWSVA ..... done
IWSVA is activated...ok
IP Address: 192.168.0.3
Deploymode: BRIDGE
 ...ok
 ...ok
success
[root@IBM-5 ~]# Check result: Pass
 ----- Pinging server 192.168.0.1 -------
30 packets sent, all received
Test result: Pass
Test result: Pass
Test result: Pass
```

FIGURE 5-1. Functional test (1)

#### FIGURE 5-2. Functional test (2)

A functional test consists of the following:

- Smoking test: stops/starts all IWSVA-related services to verify the health of IWSVA installation.
- HTTP test: initiates some requests for virus infected and uninfected Web pages to verify the HTTP scan functionality of IWSVA.
- HTTPS test: initiates some requests for virus infected and uninfected Web pages to verify the HTTPS scan functionality of IWSVA.
- APP-control test: initiates socket connections between the client and the server and transfers packets with specific context to verify the APP-control functionality of IWSVA.
- FTP test: initiates FTP connections to some virus infected and uninfected files to verify the FTP scan functionality of IWSVA.
- CLI test: tests the CLI's hardware compatibility
- LAN bypass card check: checks whether the bypass function works with this machine.

• HTTPS Accelerator card check: check whether the accelerator function works with this machine.

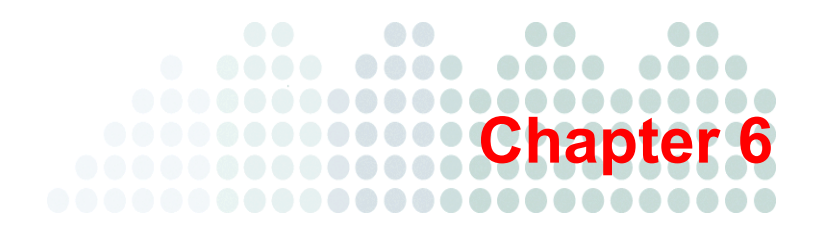

## Collecting the Test Results from IWSVA

1. On the Data Collection Client, open the IE browser and connect to the URL http://192.168.0.3:1812. Log in with the username **admin** and password **123456**, as shown in *Figure 6-1*.

|  | END Int | erScan Web | Security Vir | tual Appliance |
|--|---------|------------|--------------|----------------|
|--|---------|------------|--------------|----------------|

| LOGIN           |                          |                           |  |
|-----------------|--------------------------|---------------------------|--|
| Please type you | ur ID and password to ac | cess the product console. |  |
| User ID:        | admin                    |                           |  |
| Password:       | •••••                    | Log On                    |  |
|                 |                          |                           |  |

© Copyright 1995-2011 Trend Micro Incorporated. All rights reserved.

#### FIGURE 6-1. Login page

2. In the navigation area, choose Administration > Support, as shown in Figure 6-2.

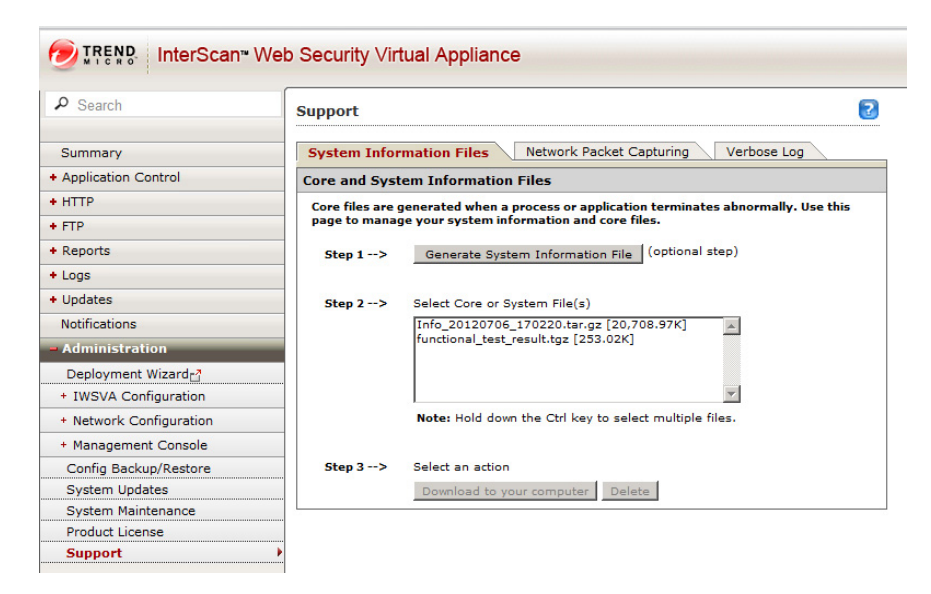

#### FIGURE 6-2. Generating a system information file

3. Click Generate System Information File.

On the page shown in *Figure 6-3*, you can check the information packaging progress.

| DITEND InterScan™ Web Security Virtual Appliance                      |                                                                                                    |  |  |
|-----------------------------------------------------------------------|----------------------------------------------------------------------------------------------------|--|--|
| ₽ Search                                                              | Support                                                                                                    |  |  |
| Summary<br>+ Application Control                                      | Please wait while we package the system information. This may take a few minutes depending on your network connection |  |  |
| + HTTP<br>+ FTP<br>+ Reports                                          | Please do not modify any settings during this process.                                                                |  |  |
| + Logs<br>+ Updates                                                   |                                                                                                    |  |  |
| Notifications<br>- Administration                                     |                                                                                                    |  |  |
| Deployment Wizard<br>+ IWSVA Configuration                            |                                                                                                    |  |  |
| <ul> <li>Network Configuration</li> <li>Management Console</li> </ul> |                                                                                                    |  |  |
| Config Backup/Restore<br>System Updates                               |                                                                                                    |  |  |
| System Maintenance<br>Product License                                 |                                                                                                    |  |  |
| Support                                                               | •                                                                                                    |  |  |

FIGURE 6-3. Information packaging progress

A file named **functional\_test\_result.tgz** will be listed in the **Select Core or System File(s)** text box, as shown in *Figure 6-4*.

| ₽ Search                | Support System Information Files Network Packet Capturing Verbose Log                                                                            |                                                        |  |
|-------------------------|----------------------------------------------------------------------------------------------------|--------------------------------------------------------|--|
| Summary                 |                                                                                                    |                                                        |  |
| + Application Control   | Core and System Information Files                                                                                                    |                                                        |  |
| + HTTP                  | Core files are generated when a process or application terminates abnormally. Use this<br>page to manage your system information and core files. |                                                        |  |
| + FTP                   |                                                                                                    |                                                        |  |
| + Reports               | Step 1>                                                                                                    | Generate System Information File (optional step)       |  |
| + Logs                  |                                                                                                    |                                                        |  |
| + Updates               | Step 2>                                                                                                    | Select Core or System File(s)                          |  |
| Notifications           |                                                                                                    | Info_20120706_170220.tar.gz [20,708.97K]               |  |
| - Administration        |                                                                                                    | functional_test_result.tgz [253.02K]                   |  |
| Deployment Wizardr      |                                                                                                    |                                                        |  |
| + IWSVA Configuration   |                                                                                                    | ×                                                      |  |
| + Network Configuration |                                                                                                    | Note: Hold down the Ctrl key to select multiple files. |  |
| + Management Console    |                                                                                                    |                                                        |  |
| Config Backup/Restore   | Step 3>                                                                                                    | Select an action                                       |  |
| System Updates          |                                                                                                    | Download to your computer Delete                       |  |
| System Maintenance      |                                                                                                    |                                                        |  |
| Product License         |                                                                                                    |                                                        |  |
| Support                 | •                                                                                                    |                                                        |  |

#### FIGURE 6-4. File generated

- 4. On the **Support** page, select the file **functional\_test\_result.tgz** from the **Select Core or System File(s)** text box, as shown in *Figure 6-4*.
- 5. Click **Download to your computer** and choose a local storage path to save the target file.
- 6. Repeat and download the Info\_yyyymmdd\_xxxxx.tar.gz file.

**Note:** In the preceding file name, *yyyymmdd* is the date when the file was generated, and *xxxxxxx* is a random number. The file name used in *Figure 6-4* is only an example.

## Chapter 7

## Troubleshooting

**1.** If you encounter a "failed hardware check" problem during the IWSVA installation, perform the following operation:

Check whether the target machine passes CentOS 6.0 hardware check.

Note: A copy of CentOS can be downloaded from http://isoredirect.centos.org/centos/6/isos/x86\_64/.

- If the target machine fails the CentOS 6.0 hardware check, it will fail the hardware certification.
- If the machine fails the IWSVA hardware check but passes CentOS 6.0 hardware check, contact Trend Micro.
- 2. If the Ping test fails between the client and server, perform the following steps:
  - a. Check the NIC card compatibility.

If the machine has multiple NIC cards, LiveCD activates only the eth0 interface. Activate the desired interface by running the following command: ifconfig eth(\*n) 192.168.0.(\*ip) netmask 255.255.255.0 up

Note: (\*n) is the desired interface ID.
 (\*ip) is the octet in the client or server IP address. The value is 1 for the server IP address and 2 for the client IP address.

- **b.** Check whether IWSVA is powered on or installed properly.
- 3. If you encounter the error message "Buffer I/O error on device hde" or "Logical block 86326" when LiveCD is booting the test machine, ignore these messages and continue the test. These error messages will appear if you burn LiveCD in track-at-once mode. To avoid them, you can re-burn LiveCD in disk-at-once mode.

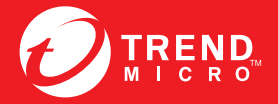

TREND MICRO INCORPORATED

0101 North De Anza Blvd. Cupertino, CA., 95014, USA Fel:+1(408)257-1500/1-800 228-5651 Fax:+1(408)257-2003 info@trendmicro.com

www.trendmicro.com

Item Code: IBEM65994/130716